## ANNEX 2: INSTRUCTIONS TO FILL OUT THE ANNEX REGARDING EUROPEAN SINGLE PROCUREMENT DOCUMENT (ESPD) BY THE TENDERERS

This Annex contains instructions to complete the ESPD-Form. ESPD xml-code file is attached as Annex 2 together with the rest of the Tender documentation. ESPD form must be completed and returned into envelope 1 (the Spanish version is mandatory).

Please follow the following steps:

- 1. Save on your computer the ESPD code file
- 2. Go to the website https://visor.registrodelicitadores.gob.es/espd-web/filter?lang=es
- 3. Choose the language "español".
- 4. Select "I am economic operator"
- 5. Select "Import ESPD"
- 6. Download the file into system. Note: This is a code file in question.
- 7. Select your home country and click next
- 8. Start completing the form beginning with part II, III, IV, V and VI)
- 9. Sign the document
- 10. This document duly signed and completed must be submitted together with the rest of the Tender documentation into envelope 1.